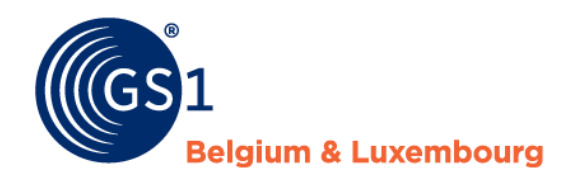

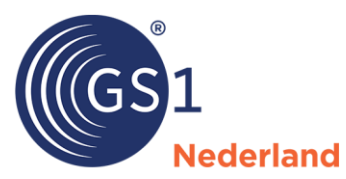

# GS1 Prijsbericht

Handleiding voor de tuin- en diersector in de Benelux

Versie 3.0, januari 2025

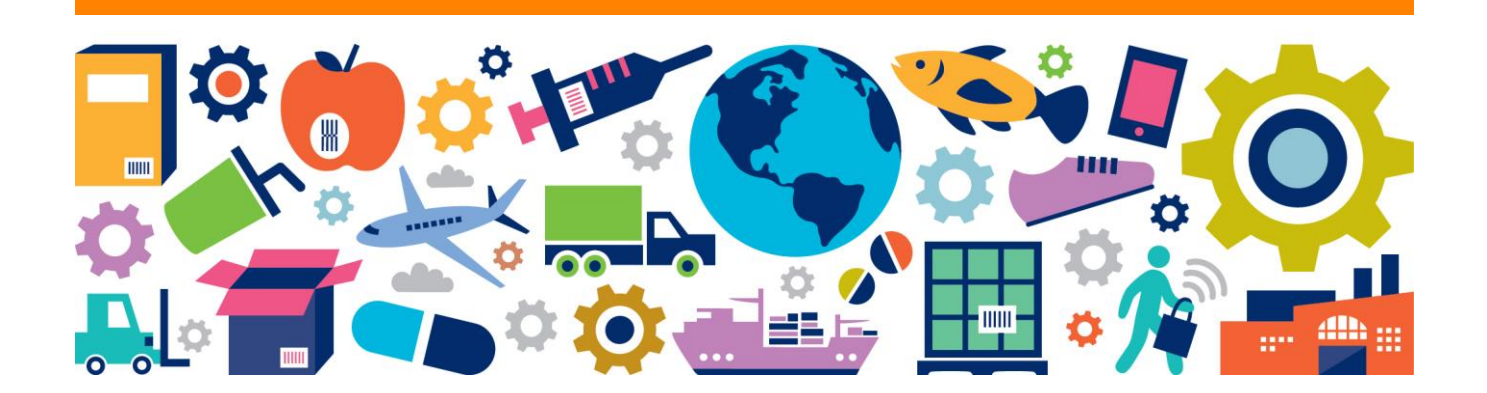

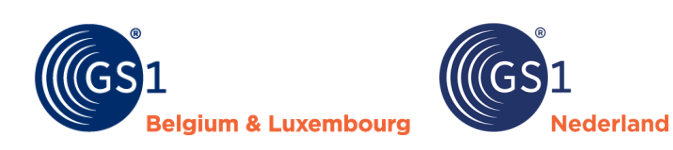

## Inhoudsopgave

| 1 | Inleiding                       | 3  |
|---|---------------------------------|----|
| 2 | Installeren                     | 3  |
| 3 | Menuopties                      | 4  |
|   | 3.1 Opslaan                     | 5  |
| 4 | Velden                          | 6  |
|   | 4.1 Aanvullende business regels | 11 |
| 5 | Controles                       | 12 |
| 6 | Problemen en oplossingen        | 14 |
|   | 6.1 Installeren                 | 14 |
|   | 6.2 Opslaan                     | 15 |
| 7 | Versiebeheer                    | 16 |
|   | lage 1 Checklist                | 10 |

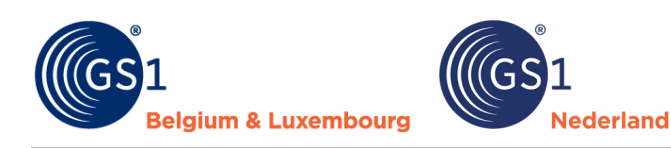

## 1 Inleiding

De tuin- en diersector in de Benelux deelt productinformatie via de GS1 datapool. Er is afgesproken dat de prijsinformatie, zoals inkoopprijzen, niet via de GS1 datapool zal worden gedeeld. Het centraal delen van prijsinformatie ligt te gevoelig bij de ketenpartijen. De sector wil deze prijsinformatie wel op een gestandaardiseerde manier delen. De sector heeft daarom het GS1 Prijsbericht (Excel) ontwikkeld, dat naast de GS1 datapool kan worden gebruikt.

Dit document legt uit hoe je het GS1 Prijsbericht kunt gebruiken. Hoofdstuk 7 bevat een overzicht van de verschillen tussen de oude en de nieuwe versie.

**Let op!** Het gebruik van het GS1 Prijsbericht is op eigen risico. Hoewel GS1 zich inzet voor up-to-date materialen en beveiligingsmaatregelen, aanvaardt zij geen verantwoordelijkheid voor schade door virussen, trojan horses, wormen, logic bombs, of andere schadelijke codes.

## 2 Installeren

- Het GS1 Prijsbericht is met een Excel invoegtoepassing (\*.xlam) gemaakt.
- Dit werkt op Windows computers in alle versies van Excel, ook bij de desktopversies van Microsoft 365. Office voor Mac werkt vooralsnog niet, want Microsoft 365 voor Mac ondersteunt een aantal zaken niet die op Windows wel werken.
- Maak je al gebruik van het GS1 Prijsbericht? Installeer dan de nieuwe versie (3.0) naast de huidige versie van het prijsbericht op jouw computer. Je kunt het huidige prijsbericht nog gebruiken en je kunt je alvast voorbereiden op de nieuwe versie. Wellicht is de conversiefunctie interessant voor jou, lees hier op pagina 4 meer over. Voer de volgende installatiestappen uit:
  - Download het bestand 'GS1 Prijsbericht versie 3.0' van de <u>GS1 website</u> en sla het bestand op een vertrouwde locatie op, bijvoorbeeld jouw bureaublad.
  - Ga naar Excel en open een leeg bestand. Doorloop vervolgens de onderstaande stappen:
     1. Ga via het menu naar 'Bestand' (links bovenaan) naar 'Opties voor Excel' (links onderaan).
    - 2. Vervolgens kom je in het onderstaande scherm, kies 'Invoegtoepassingen'.
    - 3. Druk op de knop 'Start'.
    - 4. Voeg het prijsberichtbestand toe door te bladeren.
    - 5. Klik op 'OK'.

| Gegevens       Invoegtoepassingen         Controle       Nam ^       Locatie       Type         Actieve invoegtoepassingen voor toepassingen       Actieve invoegtoepassingen voor toepassingen       Invoegtoepassingen voor toepassingen         Toegankelijkheid       Geavanceerd       Inactieve invoegtoepassingen voor toepassingen       Invoegtoepassingen voor toepassingen         Marksis ToolPak       Inactieve invoegtoepassingen voor toepassingen       CAProgram File/Microsoft Office/voot       Excel-invoegtoepassing         Merkbalk Snelle toegang       Datum (DML)       CAProgram File/Microsoft Office/voot       Excel-invoegtoepassing         Invoegtoepassingen       Datum (DML)       CAProgram File/Microsoft Office/voot       Excel-invoegtoepassing         Microsoft Data Streamer for Excel       CAProgram File/Microsoft Office/voot       Excel-invoegtoepassing       Analysis ToolPak         Microsoft Dover Map for Excel       CAProgram File/Microsoft Office/voot       COM-invoegtoepassing       SG1 Prijbericht         Niccosoft Power Map for Excel       CAProgram File/Microsoft Office/voot       Excel-invoegtoepassing       SG1 Prijbericht         Niccosoft Power Map for Excel       CAProgram File/Microsoft Office/voot       COM-invoegtoepassing       SG1 Prijbericht         Invoegtoepassing       Microsoft Office/voot Office/voot/Office/bold/Libray/Analysis/ANALVS32.XLL       SG1 Prijbericht       SG1 Pri                                                                                                    | Formules                | armules                                           |                                                       |                        |                                 |                |  |  |  |  |  |  |  |
|----------------------------------------------------------------------------------------------------|-------------------------|---------------------------------------------------|-------------------------------------------------------|------------------------|---------------------------------|----------------|--|--|--|--|--|--|--|
| Controle       Nama^       Locatie       Type         Opslaan       Actieve invoegtoepassingen voor toepassingen       Invoegtoepassingen voor toepassingen       Invoegtoepassingen voor toepassingen         Taal       Geen actieve invoegtoepassingen voor toepassingen       Invoegtoepassingen voor toepassingen       Invoegtoepassingen         Geavanceerd       Analysis ToolPak       CAProgram File/Microsoft Office/voot       Excel-invoegtoepassing       Invoegtoepassing         Merkbalk Snelle toegang       Datum (MML)       CAProgram File/Microsoft Office/voot       Excel-invoegtoepassing       Analysis ToolPak       Analysis ToolPak         Invoegtoepassingen       Datum (MML)       CAProgram File/Microsoft Office/voot       Excel-invoegtoepassing       Analysis ToolPak       Analysis ToolPak         Invoegtoepassingen       Microsoft Data Streamer for Excel       CAProgram File/Microsoft Office/voot       COM-invoegtoepassing       Office/voot       Office/voot       ColM-invoegtoepassing       Office/voot       Scel-invoegtoepassing       Scel-invoegtoepassing                                                                                                    | Gegevens                | Invoegtoepassingen                                |                                                       |                        |                                 |                |  |  |  |  |  |  |  |
| Opslaan       Actieve invoegtoepassingen voor toepassingen         Taal       Geen actieve invoegtoepassingen voor toepassingen         Toegankelijkheid       Inactieve invoegtoepassingen voor toepassingen         Geavanceerd       Inactieve invoegtoepassingen voor toepassingen         Lint aanpassen       Anahysis ToolPak         Werkbalk Snelle toegang       Datum (XML)         Datum (XML)       C\Program Files\Microsoft Office\voot         Lint oanpassen       Microsoft Data Streamer for Excel         Microsoft Data Streamer for Excel       C\Program Files\Microsoft Office\voot         Microsoft Power Phot for Excel       C\Program Files\Microsoft Office\voot         Oplosser-invoegtoepassing       Oplosser-invoegtoepassing         Microsoft Power Phot for Excel       C\Program Files\Microsoft Office\voot       Excel-invoegtoepassing         Oplosser-invoegtoepassing       Oplosser-invoegtoepassing       Oplosser-invoegtoepassing         Oplosser-invoegtoepassing       C\Program Files\Microsoft Office\voot       Excel-invoegtoepassing         Oplosser-invoegtoepassing       C\Program Files\Microsoft Office\voot       COM-invoegtoepassing         Oplosser-invoegtoepassing       C\Program Files\Microsoft Office\voot       Excel-invoegtoepassing         Oplosser-invoegtoepassing       C\Program Files\Microsoft Office\voot       COM-invoegtoepassing <t< td=""><td>Controle</td><td>Naam ^</td><td>Locatie</td><td>Туре</td><td></td><td></td></t<>                                                                                                    | Controle                | Naam ^                                            | Locatie                                               | Туре                   |                                 |                |  |  |  |  |  |  |  |
| Tal       Geen actieve invoegtoepassingen voor toepassingen         Toegankelijkheid       Inactieve invoegtoepassingen voor toepassingen         Geavanceerd       Inactieve invoegtoepassingen voor toepassingen         Lint aanpassen       Analysis ToolPak         Werkbalk Shelle toegang       Datum (XML)         Lint oanpassen       CAProgram Files/Microsoft Office/voot       Excel-invoegtoepassingen         Werkbalk Shelle toegang       Datum (XML)       CAProgram Files/Microsoft Office/voot       Excel-invoegtoepassing         Microsoft Data Streamer for Excel       CAProgram Files/Microsoft Office/voot       Excel-invoegtoepassing         Microsoft Data Streamer for Excel       CAProgram Files/Microsoft Office/voot       COM-invoegtoepassing         Microsoft Power Phot for Excel       CAProgram Files/Microsoft Office/voot       COM-invoegtoepassing         Oplosser-invoegtoepassing       Oplossering       CAProgram Files/Microsoft Office/voot       COM-invoegtoepassing         Utigveen       Microsoft Office       CAProgram Files/Microsoft Office/voot       COM-invoegtoepassing       G51 Prijsbericht         Utigveen       Microsoft Office/voot/OfficeI0Library/Analysis/ANALYS32.XLL       Beschrijving:       Beschrijving:       Beschrijving:       S0 Prijsbericht         Beschrijving:       Beschrijving:       Beschrijving:       Bevat gegevensanalystehulpprogramma's voor                                                                                                    | Opslaan                 | Actieve invoegtoepassingen voor toepassingen      |                                                       |                        |                                 |                |  |  |  |  |  |  |  |
| Toegankelijkheid         Geavanceerd         Lint aanpassen         Werkbalk Snelle toegang         Datum (XML)         C.\Program Files\Microsoft Office\root         Datum (XML)         C.\Program Files\Microsoft Office\root         Microsoft Data Streamer for Excel         Oplosser-invoegtoepassing         Microsoft Power Map for Excel         Oplosser-invoegtoepassing         Nicrosoft Power Map for Excel         Oplosser-invoegtoepassing         Oplosser-invoegtoepassing         Microsoft Office\coot         Cooterie         C.\Program Files\Microsoft Office\coot         C.\Program Files\Microsoft Office\coot         C.\Program Files\Microsoft Office\coot         C.\Program Files\Microsoft Office\coot         Dircosoft Power Map for Excel         Oplosser-invoegtoepassing         Nicrosoft Power Map for Excel         C.\Program Files\Microsoft Office\coot         Oplosser-invoegtoepassing         Microsoft Power Map for Excel         Cootere       C.\Program Files\Microsoft Office\coot         Microsoft Power Map for Excel       C.\Program Files\Microsoft Office\coot         Compatibiliteit:       Geen compatibiliteitsgegerene beschikbaar         Coatere       C.\Program Files                                                                                                    | Taal                    | Geen actieve invoegtoepassingen voor toepassingen |                                                       |                        | Invoegtoepassingen              | ? ×            |  |  |  |  |  |  |  |
| Geavanceed         Lint aanpassen         Werkbak Snelle toegang         Invoegtoepassingen         Werkbak Snelle toegang         Invoegtoepassingen         Werkbak Snelle toegang         Invoegtoepassingen         Werkbak Snelle toegang         Invoegtoepassingen         Werkbak Snelle toegang         Invoegtoepassingen         Werkbak Snelle toegang         Invoegtoepassingen         Werkbak Snelle toegang         Microsoft Data Streamer for Excel       C:\Program Files\Microsoft Office\voot       Excel-invoegtoepassing         Microsoft Data Streamer for Excel       C:\Program Files\Microsoft Office\voot       COM-invoegtoepassing         Oplosser-invoegtoepassing       C:\Program Files\Microsoft Office\voot       COM-invoegtoepassing         Oplosser-invoegtoepassing       C:\Program Files\Microsoft Office\voot       COM-invoegtoepassing         Oplosser-invoegtoepassing       C:\Program Files\Microsoft Office\voot       COM-invoegtoepassing         Invoegtoepassing       Analysis ToolPak       C:\Program Files\Microsoft Office\voot       COM-invoegtoepassing         Invoegtoepassing       C:\Program Files\Microsoft Office\voot       COM-invoegtoepassing       CS1 Prijberidt         Invoegtoepassing:       Microsoft Office       C:\Program Files\Microsoft                                                                                                    | Toegankelijkheid        |                                                   |                                                       |                        |                                 |                |  |  |  |  |  |  |  |
| Analysis ToolPak       CAProgram Files/Microsoft Office/voot       Excel-invoegtoepassing         Lint aanpassen       Analysis ToolPak - VBA       CAProgram Files/Microsoft Office/voot       Excel-invoegtoepassing         Werkbalk Snelle toegang       Datum (XML)       CAProgram Files/Microsoft Office/voot       Excel-invoegtoepassing         Invoegtoepassing       Microsoft Data Streamer for Excel       CAProgram Files/Microsoft Office/voot       Excel-invoegtoepassing         Microsoft Data Streamer for Excel       CAProgram Files/Microsoft Office/voot       COM-invoegtoepassing       Microsoft Power Map for Excel       CAProgram Files/Microsoft Office/voot         Oplosser-invoegtoepassing       CAProgram Files/Microsoft Office/voot       COM-invoegtoepassing       COM-invoegtoepassing         Invoegtoepassing       CAProgram Files/Microsoft Office/voot       COM-invoegtoepassing       CS1 Prijsbericht         Utgeven       Microsoft Office       CAProgram Files/Microsoft Office/voot       Col-invoegtoepassing       CS1 Prijsbericht         Utgeven       Microsoft Office       CAProgram Files/Microsoft Office/voot/OfficeIoLibrary/Analysis/ANALYS32/XLL       Excel-invoegtoepassing       CS1 Prijsbericht         Beschrijving:       Beschrijving:       Beschrijving:       Beschrijvings voor het analysisteren van statistische en technische gegevens                                                                                                    | Geavanceerd             | Inactieve invoegtoepassingen voor toepassingen    |                                                       |                        | Beschikbare invoegtoepassingen: |                |  |  |  |  |  |  |  |
| Lint anapassen       Analysis ToolPak - VBA       C:\Program Files\Microsoft Office\root       Excel-invoegtoepassing         Werkbalk Snelle toggang       Datum (XML)       C:\Program Files\Microsoft Office\root       Acnideren         Invoegtoepassingen       Wicrosoft Data Streamer for Excel       C:\Program Files\Microsoft Office\root       Excel-invoegtoepassing       Microsoft Data Streamer for Excel       C:\Program Files\Microsoft Office\root       COM-invoegtoepassing         Microsoft Data Streamer for Excel       C:\Program Files\Microsoft Office\root       COM-invoegtoepassing       C:\Program Files\Microsoft Office\root       COM-invoegtoepassing         Microsoft Data Streamer for Excel       C:\Program Files\Microsoft Office\root       COM-invoegtoepassing       G:S: Prijsbericht         Invoegtoepassing       C:\Program Files\Microsoft Office\root       COM-invoegtoepassing       G:S: Prijsbericht         Invoegtoepassing:       Analysis ToolPak       Uitgever:       Microsoft Office\root       COM-invoegtoepassing         Invoegtoepassing:       Analysis ToolPak       Uitgever:       Microsoft Office\root       COM-invoegtoepassing       G:S: Prijsbericht         Invoegtoepassing:       Analysis ToolPak       Uitgever:       Microsoft Office\root       COM-invoegtoepassing       G:S: Prijsbericht         Invoegtoepassing:       Analysis ToolPak       Uitgever:       G:S: Prijsbericht                                                                                                    |                         | Analysis ToolPak                                  | C:\Program Files\Microsoft Office\root                | Excel-invoegtoepassing | Analysis ToolPak - VBA          | ОК             |  |  |  |  |  |  |  |
| Werkbalk Snelle toegang       Datum (XML)       C:\Program Files\Micros Actie         Invoegtoepassingen       Euro Currency Tools       C:\Program Files\Microsoft Office\voot       Eccel-invoegtoepassing         Vertrouwenscentrum       Microsoft Data Steamer for Excel       C:\Program Files\Microsoft Office\voot       COM-invoegtoepassing       Imvoegtoepassing         Microsoft Power Pivot for Excel       C:\Program Files\Microsoft Office\voot       COM-invoegtoepassing       Imvoegtoepassing       C:\Program Files\Microsoft Office\voot       COM-invoegtoepassing         Invoegtoepassing       C:\Program Files\Microsoft Office\voot       COM-invoegtoepassing       GS1 Prijsbericht         Uitgevere       Microsoft Office       C:\Program Files\Microsoft Office\voot       Excel-invoegtoepassing       GS1 Prijsbericht         Beschrijving:       Beschrijving:       Beschrijving:       Beschrijving: voor het analysis toor het analysis ische en technische gegevens                                                                                                    | Lint aanpassen          | Analysis ToolPak - VBA                            | C:\Program Files\Microsoft Office\root                | Excel-invoegtoepassing | GS1 Prijsbericht                | Annuleren      |  |  |  |  |  |  |  |
| Invoegtoepassingen       Euro Currency Tools       C:\Program Files\Microsoft Office\voot       Euce\Invoegtoepassing       Image: Comparison of the comparison of the comparison o                                                               | Werkbalk Snelle toegang | Datum (XML)                                       | C:\Program Files\Common Files\Micro                   | Actie                  | Oplosser-invoegtoepassing       | Bladeren       |  |  |  |  |  |  |  |
| Wertrouwenscentrum       Microsoft Data Streamer for Excel       C:\Program Files\Microsoft Office\root       COM-invoegtoepassing       Invoegtoepassing       Automatisering         Microsoft Power Pivot for Excel       C:\Program Files\Microsoft Office\root       COM-invoegtoepassing       COM-invoegtoepassing       Invoegtoepassing       C:\Program Files\Microsoft Office\root       COM-invoegtoepassing       C:\Program Files\Microsoft Office\root       COM-invoegtoepassing       C:\Program Files\Microsoft Office\root       COM-invoegtoepassing       C:\Program Files\Microsoft Office\root       C:\Program Files\Microsoft Office\root                                                                                                    | Invoegtoepassingen      | Euro Currency Tools                               | C:\Program Files\Microsoft Office\root                | Excel-invoegtoepassing |                                 |                |  |  |  |  |  |  |  |
| Microsoft Power Map for Excel     C:\Program Files\Microsoft Office\voot     COM-invoegtoepassing     Microsoft Power Pivot for Excel     C:\Program Files\Microsoft Office\voot     COM-invoegtoepassing     C:\Program Files\Microsoft Office\voot     COM-invoegtoepassing     C:\Program Files\Microsoft Office\voot     COM-invoegtoepassing     C:\Program Files\Microsoft Office\voot     COM-invoegtoepassing     C:\Program Files\Microsoft Office\voot     COM-invoegtoepassing     C:\Program Files\Microsoft Office\voot     COM-invoegtoepassing     C:\Program Files\Microsoft Office\voot     COM-invoegtoepassing     C:\Program Files\Microsoft Office\voot     COM-invoegtoepassing     C:\Program Files\Microsoft Office\voot     Compatibiliteits     Gesn compatibiliteitsgegevens beschikbaar     Locatie:     C:\Program Files\Microsoft Office\voot NortheelnSiche egevens     Sevent     Sevent     Seve | Vertrouwenscentrum      | Microsoft Data Streamer for Excel                 | C:\Program Files\Microsoft Office\root                | COM-invoegtoepassing   | ,                               | Automatisering |  |  |  |  |  |  |  |
| Microsoft Power Pivot for Excel       C:\Program Files\Microsoft Office\voot       COM-invoegtoepassing         Oplosser-invoegtoepassing       C:\Program Files\Microsoft Office\voot       Excel-invoegtoepassing         Invoegtoepassing:       Analysis ToolPak       Invoegtoepassing       C:\Program Files\Microsoft Office\voot         Uitgeven:       Microsoft Office       SG1 Prijsbericht       GS1 Prijsbericht         Compatibiliteit:       Geen compatibiliteitsgegevens beschikbaar       GS1 Prijsbericht         Locatie:       C:\Program Files\Microsoft Office10\Library\Analysis\ANALYS32.XLL       GS1 Prijsbericht         Beschrijving:       Beschrijving:       Beschrijving:       Beschrijving:                                                                                                    | venouwenscennum         | Microsoft Power Map for Excel                     | C:\Program Files\Microsoft Office\root                | COM-invoegtoepassing   |                                 |                |  |  |  |  |  |  |  |
| Oplosser-invoegtoepassing     C:\Program Files\Microsoft Office\voot     Excel-invoegtoepassing       Invoegtoepassing:     Analysis ToolPak     Image: C:\Program Files\Microsoft Office\voot       Uitgever:     Microsoft Office     GE1 Prijsbericht       Compatibiliteit:     Geen compatibiliteitsgegevens beschikbaar     GE1 Prijsbericht       Locatie:     C:\Program Files\Microsoft Office\voot\Office10.Library\Analysis\ANALYS32.XLL     GE1 Prijsbericht                                                                                                    |                         | Microsoft Power Pivot for Excel                   | C:\Program Files\Microsoft Office\root                | COM-invoegtoepassing   |                                 |                |  |  |  |  |  |  |  |
| Invoegtoepassing:     Analysis ToolPak       Uitgever:     Microsoft Office       Compatibiliteit:     Geen compatibiliteitsgegevens beschikbaar       Locatie:     C\Program Files\Microsoft Office\1oor\Office10\Library\Analysis\ANALYS32.XLL       Beschrijving:     Beschrijving:                                                                                                    |                         | Oplosser-invoegtoepassing                         | C:\Program Files\Microsoft Office\root                | Excel-invoegtoepassing |                                 |                |  |  |  |  |  |  |  |
| Invoegtoepassing: Analysis IooliPak GS1 Prijsbericht GS1 Prijsbericht GS1 Prijsbericht GS1 Prijsbericht Uitgeven<br>Uitgeven: Geen compatibiliteitsgegevens beschikbaar<br>Locatie: C\Program Files\Microsoft Office16\Librar\\Analysis\ANALYS32.XLL<br>Beschrijving: Bevat gegevensanalysehulpprogramma's voor het analyseren van statistische en technische gegevens                                                                                                    |                         | laurente anna in an Anatoria Tarita I             |                                                       | •                      |                                 | ~              |  |  |  |  |  |  |  |
| Compatibiliteit:       Geen compatibiliteitsgegevens beschikbaar         Locatie:       C:\Program File/Microsoft Office\not(\Office16\Librar\Analysis\ANALYS32.XLL         Beschrijving:       Bevat gegevensanalysehulpprogramma's voor het analyseren van statistische en technische gegevens                                                                                                    |                         | Uitgever: Microsoft Office                        |                                                       |                        | GS1 Prijsbericht                |                |  |  |  |  |  |  |  |
| Locatie: C:\Program Files\Microsoft Office\root\Office16\Library\Analysis\ANALYS32.XLL Beschrijving: Bevat gegevensanalysehulpprogramma's voor het analyseren van statistische en technische gegevens                                                                                                    |                         | Compatibiliteit: Geen compatibiliteitsgegevens    | beschikbaar                                           |                        |                                 |                |  |  |  |  |  |  |  |
| Beschrijving: Bevat gegevensanalysehulpprogramma's voor het analyseren van statistische en technische gegevens                                                                                                    |                         | Locatie: C:\Program Files\Microsoft Off           | ce\root\Office16\Library\Analysis\ANALYS32.XLL        |                        |                                 |                |  |  |  |  |  |  |  |
| bearingning. Devia gegerenzanningsenapprogramma z roon net ananyzeren van zaktatere en teerinizene gegerenz                                                                                                    |                         | Beschrijving Bevat gegevensanalvsehulnnro         | rramma's voor het analyseren van statistische en tech | nische gegevens        |                                 |                |  |  |  |  |  |  |  |
|                                                                                                    |                         |                                                   |                                                       |                        |                                 |                |  |  |  |  |  |  |  |
|                                                                                                    |                         |                                                   | J                                                     |                        |                                 |                |  |  |  |  |  |  |  |
| Leuisen Ercennorgoekannigen jällin                                                                                                    |                         | T                                                 |                                                       | OK Annuleren           | ]                               |                |  |  |  |  |  |  |  |
| general Coce-molgocposinger gatting                                                                                                    |                         | 3                                                 |                                                       |                        |                                 |                |  |  |  |  |  |  |  |

GS1 Prijsbericht handleiding – versie 3.0 © GS1 Belgium & Luxembourg en GS1 Nederland

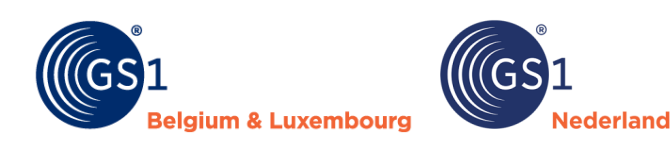

## 3 Menuopties

Nu het GS1 Prijsbericht succesvol in Excel is toegevoegd, kun je ermee aan de slag. Klik op 'GS1 Prijsbericht' in het Excel menu vervolgens verschijnen de volgende menuopties:

| Bestand          | Start         | Invoegen       | Tekenen        | Pagina                    | -indeling            | Formul  | es          | Gegevens | Controleren | Beeld | Automatiseren | Help | GS1 Prijsbericht |
|------------------|---------------|----------------|----------------|---------------------------|----------------------|---------|-------------|----------|-------------|-------|---------------|------|------------------|
| Nieu<br>Prijsber | w Ope<br>icht | enen Conversio | Opslaan<br>als | ■→<br>Invoegen<br>rij(en) | Verwijder<br>rij(en) | Sluiten | (j)<br>Info |          |             |       |               |      |                  |
|                  |               | GS1 Prijsberio | ht - versie 3  | .0                        |                      | GS1 Alg | emeen       |          |             |       |               |      |                  |

| Menu opties                  | Toelichting                                                                                                    |
|------------------------------|----------------------------------------------------------------------------------------------------|
| Nieuw Prijsbericht           | Hiermee open je een nieuw leeg prijsbericht.                                                                                                    |
| Openen                       | Hiermee open je een eerder aangemaakt GS1 Prijsbericht.                                                                                                    |
| Conversie                    | Vanaf 31 maart 2025 wordt alleen de 3.0 versie van het GS1 Prijsbericht<br>door de sector gebruikt. Met deze conversiefunctie kun je eerder<br>aangemaakte prijsberichten in de oude versie omzetten naar de<br>nieuwe versie (3.0).<br>Je kunt alleen in de nieuwe versie van het prijsbericht de conversie<br>uitvoeren. Installeer daarom eerst de 3.0 versie, klik vervolgens op<br>'Conversie' en zoek en open een prijsbericht wat je met de vorige versie<br>hebt aangemaakt. Het prijsbericht wordt automatisch omgezet. De<br>conversie zorgt ervoor dat de informatie uit het eerder aangemaakte<br>prijsbericht op de juiste plek in een nieuw prijsbericht terechtkomt.<br>Let op! Controleer of de informatie correct is omgezet. Daarnaast bevat de<br>nieuwe versie een aantal velden (merknaam en besteleenheid) die <u>niet</u><br>voorkwamen in de oude versie van het prijsbericht. Vul de merknaam in,<br>controleer of de besteleenheid goed is gevuld en sla het bestand op en deel<br>de prijsbericht met jouw klanten. |
| Opslaan als                  | Hiermee controleer je de inhoud van het prijsbericht. Op de volgende pagina vind je een uitgebreide beschrijving van deze functie.                                                                                                    |
| Invoegen/verwijderen rij(en) | Hiermee kun je een serie rijen invoegen of verwijderen.                                                                                                    |
| Sluiten                      | Hiermee sluit je de hele invoegtoepassing en wordt de extra menuoptie verwijderd.                                                                                                    |
| Info                         | Dit geeft informatie over het prijsbericht: o.a. een verwijzing naar de GS1 websites en het versienummer van het prijsbericht.                                                                                                    |

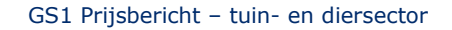

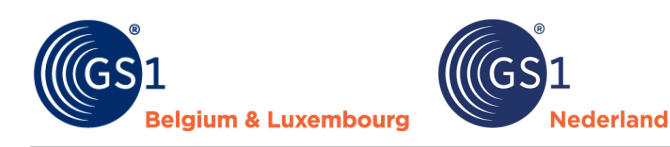

## 3.1 Opslaan

#### Controle van het prijsbericht

Gebruik als het prijsbericht compleet is ingevuld de optie 'Opslaan als' vanuit het GS1 Prijsbericht menu. Gebruik dus niet de standaard 'Opslaan als' functie van Excel. De optie in het GS1 Prijsbericht menu voert een volledige controle uit op de juistheid van de gegevens. Bij onjuistheden volgt een foutverslag. Het verslag wordt als een aparte bestand geopend zodat je op een overzichtelijke manier de fouten direct kunt oplossen.

| Het bes | tand is niet op te slaa | n als GS1 Prijsbericht omdat het fouten bevat. Hieronder | een overzicht van o | deze fouten.                                             |                                   |
|---------|-------------------------|----------------------------------------------------------|---------------------|----------------------------------------------------------|-----------------------------------|
| Regel   | GS1 Artikelcode         | Veld                                                     | Waarde              | Foutmelding                                              | Oplossing                         |
| 4       | 8712345678906           | 02.02 - GS1 artikelcode (GTIN) consumenteneenheid        | Niet ingevuld       | Verplicht veld niet ingevuld                             | Vul een waarde in                 |
| 4       | 8712345678906           | 02.03 - Bestelcode consumenteneenheid                    | Niet ingevuld       | Verplicht veld niet ingevuld                             | Vul een waarde in                 |
| 4       | 8712345678906           | 02.04 - Merknaam                                         | Niet ingevuld       | Verplicht veld niet ingevuld                             | Vul een waarde in                 |
| 4       | 8712345678906           | 02.06 - Besteleenheid                                    | Niet ingevuld       | Verplicht veld niet ingevuld                             | Vul een waarde in                 |
| 4       | 8712345678906           | 02.17 - Netto inkoopprijs                                | Niet ingevuld       | Verplicht veld niet ingevuld                             | Vul een waarde in                 |
| 4       | 8712345678906           | 02.18 - Indicatie kortingen                              | Niet ingevuld       | Verplicht veld niet ingevuld                             | Vul een waarde in                 |
| 4       | 8712345678906           | 02.19 - Adviesverkoopprijs Nederland                     | Niet ingevuld       | Veld is verplicht vanwege keuze voor doelmarkt Nederland | Vul een waarde in                 |
| 4       | 8712345678906           | 02.20 - Code belastingcategorie Nederland                | Niet ingevuld       | Veld is verplicht vanwege keuze voor doelmarkt Nederland | Kies een waarde uit de keuzelijst |

Nadat je de fouten hebt opgelost, sla de gegevens nogmaals op via 'Opslaan als' net zo lang totdat het bestand geen fouten meer bevat.

#### **Prijsbericht compleet**

Als het prijsbericht compleet is en klopt, sla dan het bestand via 'Opslaan als' in het GS1 Prijsbericht menu op als GS1 Prijsbericht bestand (.gs1). Voeg bij voorkeur ook de bedrijfsnaam en het berichtnummer toe aan de bestandnaam, bijvoorbeeld: GS1\_Nederland\_25001.gs1 en verstuur het bestand naar jouw klant.

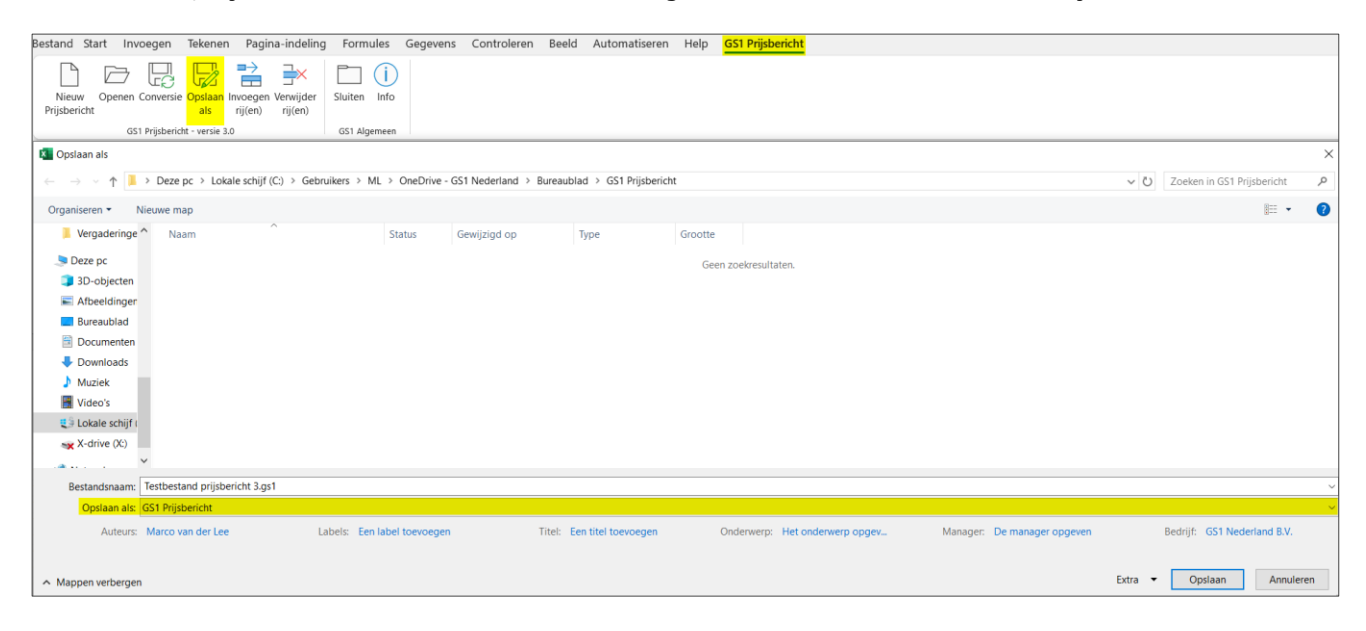

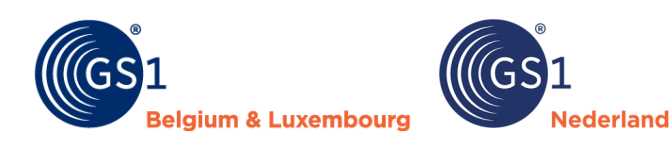

## 4 Velden

Het GS1 Prijsbericht moet zijn gedeeld voordat de retailer artikelen kan bestellen. Het prijsbericht bevat 1 kopregel en artikelregels met verplichte, conditioneel verplichte en optionele velden. Conditioneel verplichte velden zijn velden die optioneel zijn maar afhankelijk van de conditie/situatie verplicht moeten worden ingevuld. In het prijsbericht kun je op basis van de onderstaande kleuren zien wat voor type veld het is.

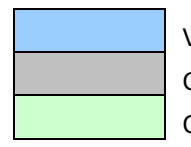

Verplicht

Conditioneel verplicht of retailspecifiek (alleen assortimentsgroepcode)

Optioneel

Voor alle velden geldt dat als je op het rode driehoekje in de rechterbovenhoek klikt je de toelichting op het veld ziet. De toelichting komt 1-op-1 overeen met de onderstaande beschrijving van de velden.

| GLN dataleverancier | GLN ontvanger | Berichtnummer                                   | Berichtdatum             |
|---------------------|---------------|-------------------------------------------------|--------------------------|
|                     | Ve<br>ge      | rplicht. De datum waarop het prijsbei<br>deeld. | richt met de retailer is |

Het kan voorkomen dat een cel rood of oranje wordt als je gegevens in de cel hebt ingevoerd. Dit betekent het volgende:

| Rood   | De ingevoerde waarde is niet correct ingevoerd. Bijvoorbeeld, te lange waarde bij een tekstveld, buiten de minimale en maximale waarde bij een getalveld en/of er is een waarde gekozen die niet in de keuzelijst staat. |
|--------|----------------------------------------------------------------------------------------------------|
| Oranje | De ingevoerde waarde voor een conditioneel verplicht veld is niet correct ingevoerd.                                                                                                    |

#### Kopregel

De kopregel van het prijsbericht bevat de volgende velden.

| Veld                | Kolom | Toelichting                                                                                                    |
|---------------------|-------|----------------------------------------------------------------------------------------------------|
| GLN dataleverancier | A     | <ul> <li>Verplicht. Wereldwijd uniek 13-cijferig nummer dat de partij identificeert die de artikelinformatie verstrekt.</li> <li>Maak je al gebruik van de GS1 datapool? Gebruik dan de GLN waarmee jouw organisatie in de datapool is geregistreerd.</li> <li>Ben je nog niet op de GS1 datapool aangesloten? Gebruik dan de GLN die in de EDI order wordt gebruikt om jouw organisatie te identificeren. Op het moment dat je de GS1 datapool gaat gebruiken, moet je de GLN in het prijsbericht wijzigen.</li> <li>Werk je nog niet met EDI en de GS1 datapool? Neem contact met jouw klanten op voor een passende oplossing.</li> </ul> |
| GLN ontvanger       | В     | <b>Verplicht</b> . Wereldwijd uniek 13-cijferig nummer dat de partij identificeert die de informatie over het artikel ontvangt. Je kunt in de cel van het veld de juiste retailer selecteren.                                                                                                    |

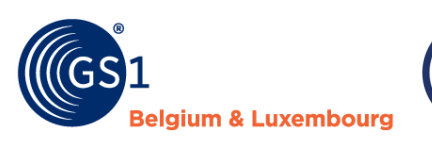

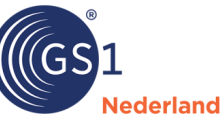

| Veld                  | Kolom | Toelichting                                                                                                    |
|-----------------------|-------|----------------------------------------------------------------------------------------------------|
| Berichtnummer         | С     | <b>Verplicht</b> . Het nummer dat het bericht per zender uniek identificeert. Het nummer wordt toegekend door de zender van het bericht. Bouw het berichtnummer als volgt op: jaar in twee getallen en volgnummer in drie getallen. Bijvoorbeeld: 25001 of 25002. |
| Berichtdatum          | D     | <b>Verplicht</b> . De datum waarop het prijsbericht met de retailer is gedeeld.                                                                                                    |
| Begindatum geldigheid | E     | <b>Verplicht</b> . De datum vanaf wanneer de gegevens in het bericht van toepassing zijn. Het kan ook een datum in de toekomst zijn. <u>Oude naam</u> : Begindatum geldigheid bericht.                                                                            |
| Doelmarkt             | F     | <b>Verplicht</b> . Het land waar het artikel wordt geleverd en verkocht. Het geeft aan voor welke combinatie van landen (Nederland, België en/of Duitsland) het bericht is. <u>Oude naam</u> : Bericht taalcode.                                                  |
| Valutacode            | G     | <b>Verplicht</b> . Code die aangeeft in welke valuta de prijzen zijn ingevuld. <u>Oude naam</u> : Bericht valutacode.                                                                                                    |
| Versienummer          | Н     | Verplicht. Het versienummer waarmee het prijsbericht is aangemaakt.                                                                                                    |

#### Artikelregels

De artikelregels van het prijsbericht bevatten de onderstaande velden.

| Veld                                         | Kolom | Toelichting                                                                                                    |
|----------------------------------------------|-------|----------------------------------------------------------------------------------------------------|
| Mutatiecode                                  | A     | <b>Verplicht</b> . Met deze code geef je aan of het een nieuw artikel is, er<br>een wijziging is doorgevoerd, het artikel ongewijzigd is of dat het<br>artikel wordt gesaneerd. Je kunt in de cel de juiste mutatiecode<br>selecteren.                                                                                                    |
| GS1 artikelcode (GTIN)<br>consumenteneenheid | В     | <b>Verplicht</b> . Wereldwijd uniek nummer dat het artikel identificeert.<br>Dit gegevensveld bevat 14 cijfers. Indien de GS1 artikelcode<br>(GTIN/EAN) uit minder dan 14 cijfers bestaat vul de waarde dan<br>aan met voorloopnullen. Bijvoorbeeld: 08712345678906.                                                                                          |
| Bestelcode<br>consumenteneenheid             | С     | <b>Verplicht</b> . Het unieke artikelnummer dat de leverancier (intern) hanteert om de consumenteneenheid te verwerken. Werk je niet (meer) met eigen artikelnummers? Vul dan in dit veld de GS1 artikelcode (GTIN) van de consumenteneenheid in. <u>Oude naam</u> : Bestelcode.                                                                              |
| Merknaam                                     | D     | <b>Verplicht</b> . De naam van het merk waaronder het product wordt<br>verkocht en gepromoot. Heeft je product een geregistreerde<br>merknaam? Voer deze dan in. Bij merkloze producten moet de<br>waarde 'UNBRANDED' worden ingevuld. Op de <u>GS1 website</u> kun je<br>een instructie vinden over hoe je de merknaam moet invullen.<br>Maximaal 70 tekens. |

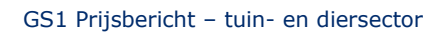

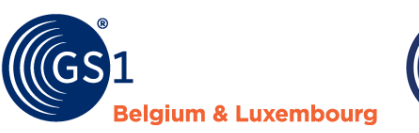

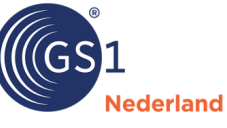

| Veld                                    | Kolom | Toelichting                                                                                                    |
|-----------------------------------------|-------|----------------------------------------------------------------------------------------------------|
| Korte productnaam                       | E     | <b>Verplicht</b> . De naam of korte omschrijving waarmee het product<br>wordt geïdentificeerd in de GS1 datapool, point-of-sale en het<br>winkelschap. Op de <u>GS1 website</u> kun je een instructie vinden over<br>hoe je de korte productnaam moet invullen. Maximaal 35 tekens.                                                                                                    |
| Besteleenheid                           | F     | <b>Verplicht</b> . De eenheid waarop wordt besteld, bijvoorbeeld:<br>basiseenheid/stuk, omdoos, pallet. Heeft het artikel geen<br>besteleenheid (onderliggende artikelen van bijvoorbeeld een set,<br>display of pallet), selecteer dan bij deze onderliggende artikelen de<br>waarde 'Geen besteleenheid'. Bekijk voor meer informatie de<br><u>invoerinstructie</u> voor displays, pallets en sets op de GS1 website.                                                                                                    |
| GS1 artikelcode (GTIN)<br>besteleenheid | G     | <b>Conditioneel verplicht</b> . Wereldwijd uniek nummer dat de<br>besteleenheid identificeert. Dit gegevensveld bevat 14 cijfers.<br>Indien de GS1 artikelcode (GTIN/EAN) uit minder dan 14 cijfers<br>bestaat vul de waarde dan aan met voorloopnullen. Bijvoorbeeld:<br>08712345678906.                                                                                                    |
|                                         |       | <ul> <li>Je moet de GTIN van de besteleenheid vullen als in het veld<br/>'Aantal in besteleenheid' groter is dan 1. De GTIN van de<br/>besteleenheid mag in dit geval <u>niet</u> gelijk zijn aan de GTIN<br/>van de consumenteneenheid.</li> <li>De GTIN van de besteleenheid kan wel gelijk zijn aan de<br/>GTIN van de consumenteneenheid als het aantal in de<br/>besteleenheid 1 is.</li> <li>De GTIN van de besteleenheid mag niet gelijk zijn aan de<br/>GTIN van de stameenheid en de GTIN van de display.<br/>Daarnaast moet de GTIN van de besteleenheid leeg zijn bij<br/>niet los bestelbare artikelen (aantal in de besteleenheid =<br/>0).</li> </ul> |
|                                         |       | <b>Let op!</b> Iedere logistieke eenheid (bijvoorbeeld doos, multipack) heeft een eigen unieke GTIN. Deze GTIN is altijd afwijkend van de GTIN van de consumenteneenheid.                                                                                                    |
| Aantal in besteleenheid                 | Н     | <b>Verplicht</b> . Het aantal eenheden die in de besteleenheid zitten waarvoor de inkoopprijs geldig is. Bijvoorbeeld: 12 stuks per doos of het aantal in één fust. <u>Oude naam</u> : Aantal per inkoopeenheid.                                                                                                    |
| Minimum afname<br>aantal besteleenheden | I     | <b>Conditioneel verplicht</b> . Het aantal eenheden dat minimaal<br>afgenomen moet worden oftewel het aantal dozen of pallets, niet<br>het aantal stuks. Laat het veld leeg als bij het veld 'Besteleenheid'<br>de waarde 'Basiseenheid/stuk' of 'Geen besteleenheid' is gekozen.<br>Vul het enkel in met een geheel getal groter dan 1 als er een<br>staffelprijs is bij afname van meerdere besteleenheden.<br><u>Oude naam</u> : Minimum afname.                                                                                                    |

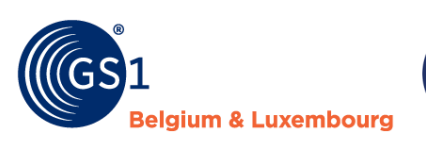

| GS | ) <b>1</b> |
|----|------------|
|    | Nederland  |

| Veld                                  | Kolom | Toelichting                                                                                                    |
|---------------------------------------|-------|----------------------------------------------------------------------------------------------------|
| GS1 artikelcode (GTIN)<br>stameenheid | J     | <b>Conditioneel verplicht</b> . Wereldwijd uniek nummer dat de<br>stameenheid identificeert. Dit gegevensveld bevat 14 cijfers. Indien<br>de GS1 artikelcode (GTIN/EAN) uit minder dan 14 cijfers bestaat<br>vul de waarde dan aan met voorloopnullen. Bijvoorbeeld:<br>08712345678906).<br>De GTIN van de besteleenheid waar een display of een set artikelen<br>deel van uitmaakt. Dit veld is verplicht als in het veld 'Aantal in<br>besteleenheid' gelijk is aan 0. Bekijk voor meer informatie de<br><u>invoerinstructie</u> voor displays, pallets en sets op de GS1 website.                           |
| GS1 artikelcode (GTIN)<br>display     | К     | <b>Conditioneel verplicht</b> . Wereldwijd uniek nummer dat de display<br>identificeert. Dit gegevensveld bevat 14 cijfers. Indien de GS1<br>artikelcode (GTIN/EAN) uit minder dan 14 cijfers bestaat vul de<br>waarde dan aan met voorloopnullen. Bijvoorbeeld:<br>08712345678906.<br>Dit veld is verplicht als in het veld 'Aantal in besteleenheid' gelijk is<br>aan 0. Bekijk voor meer informatie de <u>invoerinstructie</u> voor<br>displays, pallets en sets op de GS1 website.                                                                                                    |
| Aantal display                        | L     | <b>Conditioneel verplicht</b> . Het aantal verkoopeenheden van dit<br>artikel in de display, pallet of set. Dit veld is verplicht als het veld<br>'Aantal per besteleenheid' gelijk is aan 0.<br>Bekijk voor meer informatie de <i>invoerinstructie</i> voor displays,<br>pallets en sets op de GS1 website.                                                                                                    |
| Omrekenfactor                         | Μ     | <b>Conditioneel verplicht</b> . De omrekenfactor wordt gebruikt wanneer<br>de besteleenheid afwijkt van de consumenteneenheid. Bijvoorbeeld<br>bij vijverfolie: je koopt dit in per volledige rol en vermeldt de<br>inkoopprijs per rol in het prijsbericht. Bij verkoop per m <sup>2</sup> , wordt de<br>adviesverkoopprijs ook per m <sup>2</sup> weergegeven. Dit omrekenveld is<br>nodig om bij het inlezen de juiste marge te berekenen. Als de<br>waarde van dit veld niet gelijk is aan 1, moeten zowel de<br>besteldimensie als de verkoopdimensie worden ingevuld. <u>Oude</u><br><u>naam</u> : AVPI. |
| Besteldimensie                        | N     | <b>Conditioneel verplicht</b> . De dimensie waarin het artikel in de<br>besteleenheid is opgenomen. Bijvoorbeeld: per stuk, per kilogram,<br>per meter. Verplicht als het veld 'Omrekenfactor' een waarde heeft<br>die ongelijk is aan 1. Laat het veld leeg als de standaardwaarde<br>stuk (PCE) is. Bij afwijkende eenheden, bijvoorbeeld kilo (KGM) of<br>meter (MTR) moet je het veld vullen ook als de omrekenfactor wel<br>1 is. <u>Oude naam</u> : Inkoopdimensie.                                                                                                    |
| Verkoopdimensie                       | 0     | <b>Conditioneel verplicht</b> . De dimensie waarin het artikel wordt<br>verkocht. Bijvoorbeeld: per stuk, per kilogram, per meter. Verplicht<br>als het veld 'Omrekenfactor' een waarde heeft die ongelijk is aan 1.<br>Laat het veld leeg als de standaardwaarde stuk (PCE) is. Bij<br>afwijkende eenheden, bijvoorbeeld kilo (KGM) of meter (MTR) moet<br>je het veld vullen ook als de omrekenfactor wel 1 is.                                                                                                    |

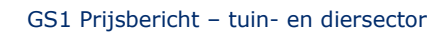

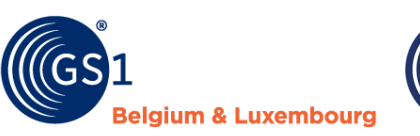

| GS | 1         |
|----|-----------|
|    | Nederland |

| Veld                    | Kolom | Toelichting                                                                                                    |           |           |           |  |
|-------------------------|-------|----------------------------------------------------------------------------------------------------|-----------|-----------|-----------|--|
| Bruto inkoopprijs       | Ρ     | <b>Optioneel</b> . De bruto inkoopprijs per stuk exclusief btw. Wanneer de leverancier hierop geen kortingen gegeven is deze gelijk aan de netto inkoopprijs. Bij het invullen moet je een geldig getal invoeren, de minimale waarde is 0.01. Deze waarde wordt gebruikt als een product gratis wordt verstrekt, bijvoorbeeld display en/of point of sale materiaal. <u>Oude naam</u> : Bruto catalogus inkoopprijs.                                                                                                    |           |           |           |  |
| Netto inkoopprijs       | Q     | <b>Verplicht</b> . De netto inkoopprijs per stuk exclusief btw. Op deze<br>netto inkoopprijs kunnen individuele prestatiekortingen van<br>toepassing zijn indien deze zijn overeengekomen met de retailer.<br>Deze kortingen worden echter altijd op de factuur verrekend, net<br>als (indien van toepassing) de betalingskorting. Je moet een geldig<br>getal invoeren, de minimale waarde is 0.01. Deze waarde wordt<br>gebruikt als een product gratis wordt verstrekt, bijvoorbeeld display<br>en/of point of sale materiaal. <u>Oude naam</u> : Netto afspraak<br>inkoopprijs.                                                                                                    |           |           |           |  |
| Indicatie kortingen     | R     | <b>Verplicht</b> . Indicatie waarmee wordt aangegeven of voor dit artikel<br>individuele kortingen van toepassing kunnen zijn. Normaal<br>gesproken geldt dat je vrijwel altijd de waarde 'Geen kortingen'<br>gebruikt. Enkel als er afspraken met de retailer zijn gemaakt dat er<br>nooit aanvullende kortingen op een artikel kunnen gelden gebruik<br>je de waarde 'Wel kortingen'. Op factuurbasis wordt nog wel (indien<br>van toepassing) de betalingskorting verrekend. <u>Oude naam</u> : Netto<br>netto indicatie.                                                                                                    |           |           |           |  |
| Adviesverkoopprijs      | S,U,W | <ul> <li>Conditioneel verplicht. De verkoopprijs die door de producent/leverancier wordt geadviseerd voor de verkoop in Nederland, België en/of Duitsland per artikel inclusief btw.</li> <li>Op basis van de keuze bij het veld 'Doelmarkt' moet de adviesverkoopprijs voor Nederland, België en/of Duitsland worden ingevuld.</li> <li>Lever je een besteleenheid, bijvoorbeeld een display of pallet, die niet aan een consument wordt verkocht? Vul bij de adviesverkoopprijs de som van de onderliggende artikelen/onderdelen in.</li> <li>Je moet een geldig getal invoeren, de minimale waarde is 0.02, bij de netto- en bruto inkoopprijs is dit 0.01. Er zit een verschil in anders is het niet duidelijk dat er geen inkoop- en verkoopprijs is. Deze waarde wordt gebruikt als een product gratis wordt verstrekt, bijvoorbeeld display en/of point of sale materiaal.</li> </ul> |           |           |           |  |
| Code belastingcategorie | т,v,х | <b>Conditioneel verplicht</b> . De belastingcategorie (btw) zoals die voor<br>dit artikel geldt bij de verkoop in Nederland, België en/of Duitsland.<br>Bijvoorbeeld: hoog, laag of nul. Op basis van de keuze bij het veld<br>'Doelmarkt' moet de belastingcategorie voor Nederland, België<br>en/of Duitsland worden ingevuld. <u>Oude naam</u> : btw percentage                                                                                                    |           |           |           |  |
|                         |       | Categorie                                                                                                    | Nederland | België    | Duitsland |  |
|                         |       | Hoog/standaard                                                                                                    | 21%       | 21%       | 19%       |  |
|                         |       |                                                                                                    | - 9%      | 12%<br>6% | - 7%      |  |
|                         |       | Nul                                                                                                    | 0%        | 0%        | 0%        |  |
|                         |       |                                                                                                    |           |           |           |  |

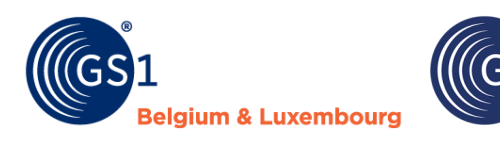

| Veld                  | Kolom | Toelichting                                                                                                    |
|-----------------------|-------|----------------------------------------------------------------------------------------------------|
| Assortimentsgroepcode | Y     | <b>Conditioneel verplicht</b> . Het nummer van de (Green Leaf) assortimentsgroep waarin het artikel is ingedeeld. Voor BTC-Retail en GRS is het verplicht om deze code alleen bij nieuwe artikelen in te vullen (veld: mutatiecode 1 - nieuw). |

ederland

#### Meer informatie?

Wil je de exacte technische specificaties van de prijsberichtvelden zien? Bekijk dan de technische specificaties

### 4.1 Aanvullende business regels

- Het GS1 Prijsbericht moet zijn gedeeld voordat de retailer artikelen kan bestellen.
- Een prijsbericht kan voor één land of meerdere landen tegelijkertijd worden gebruikt. Op basis van het veld 'Doelmarkt' wordt bepaald of je de adviesverkoopprijs en de belastingcategorie voor één of meerdere landen moet invullen.
- Je kunt verschillende mutaties (nieuw, saneren, wijzigen, ongewijzigd) in een prijsbericht via aparte regels invullen. Bijvoorbeeld: als het aantal eenheden in een besteleenheid wijzigt van bijvoorbeeld 6 naar 8 en de eenheid met 6 stuks is niet meer te bestellen, dan moet je het volgende doen:
  - Je kent een nieuwe GTIN/EAN toe aan de nieuwe besteleenheid. De GTIN van de consumenteneenheid blijft gelijk aangezien deze niet is gewijzigd
  - $\circ$   $\;$  Je stuurt de retailer een prijsbericht met 2 regels:
    - Regel 1: mutatiecode 'saneren' GTIN 1 besteleenheid met 6 stuks
    - Regel 2: mutatiecode 'nieuw' GTIN 2 besteleenheid met 8 stuks
- Je kunt met staffels in besteleenheden werken. Als een artikel in verschillende besteleenheden verkrijgbaar is - bijvoorbeeld los, per doos en per pallet - dan voer je deze GTIN vaker in het GS1 Prijsbericht in. Je vult het veld 'Aantal in besteleenheid' dan afwijkend in. De juiste inkoopprijzen per stuk geef je dan bij iedere regel aan. Daarbij geldt dat een hogere besteleenheid altijd een inkoopprijs moet hebben die gelijk is of lager dan de lagere besteleenheid. De minimale afname van het aantal besteleenheden is normaal gesproken altijd gelijk aan 1 bij verschillende besteleenheden. Dit veld heeft enkel een hogere waarde als er een lagere prijs geldt bij bijvoorbeeld afname van meerdere pallets.
- Net als in de GS1 datapool is het in het GS1 Prijsbericht mogelijk om te werken met hiërarchieën. De exacte werking daarvoor staat in de instructie over de verwerking van displays, (mix)pallets en sets in de <u>GS1 kennisbank</u>. In het GS1 Prijsbericht vul je bij alle niet los bestelbare artikelen die onderdeel zijn van een hiërarchie/groter geheel een aantal aanvullende velden in. Algemeen geldt dat aantal per besteleenheid bij al die artikelen gelijk is aan 0. Vervolgens geef je bij het veld 'GS1 artikelcode (GTIN) display' de GTIN van het direct bovenliggende artikel aan. Bij het veld 'Aantal display' geef je het aantal keer aan dat een artikel in het bovenliggende artikel voorkomt. Bij het veld 'GTIN stameenheid geef je het hoogste artikel in de hiërarchie aan. Als een hiërarchie uit twee niveaus bestaat dan is GTIN van de display gelijk aan GTIN van de stameenheid. Bij (mix)pallets e.d. die uit meer dan twee niveaus bestaan zullen deze velden afwijken.
- Prijzen zijn altijd per stuk ingevuld. Bij een doos met 10 stuks vermeld je dus niet de totaalprijs voor 10 maar de prijs per 1 stuk.
- Adviesverkoopprijzen en inkoopprijzen moeten twee decimalen bevatten.
- De velden 'Aantal in besteleenheid', 'Minimum afname aantal besteleenheden' en 'Omrekenfactor' zijn van belang voor het bepalen van de uniekheid van een bestelgegeven en om de verhouding tussen verkoop en inkoop aan te geven (omrekenfactor). Stel een doos bevat 10 stuks, het aantal in besteleenheid is dan 10. Minimum afname geeft aan voor hoeveel dozen de prijs dan geldt. Bij een lagere inkoopprijs per 5 dozen, is een regel toe te voegen met aantal in inkoopeenheid 10 en minimum afname 5.

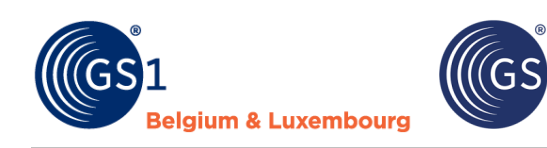

• De omrekenfactor is altijd gelijk aan 1 tenzij een artikel in een andere eenheid wordt verkocht dan dat het wordt ingekocht. Bijvoorbeeld een rol vijverfolie bestaat uit 25 strekkende meter. De rol is 4 meter breed. Aan de klant verkoopt een winkel dit per vierkante meter. De omrekenfactor is dan 100 (25x4). Bij de adviesverkoopprijs vul je dan de vierkante meter prijs in. Bij inkoopprijs voer je dan de inkoopprijs voor een complete rol in.

ederland

- De velden 'Adviesverkoopprijs', 'Verkoopdimensie' en 'Code belastingcategorie' hebben te maken met de verkoopkant van het artikel. De standaardwaarde voor verkoopdimensie is stuk (PCE).
- De velden 'Bruto inkoopprijs', 'Netto inkoopprijs', 'Indicatie korting' en 'besteldimensie' zijn van toepassing op de inkoopkant. Het veld 'Indicatie korting' geeft aan of op een prijs nog extra kortingen van toepassing kunnen zijn of niet.
- De velden 'GS1 artikelcode (GTIN) stameenheid', 'GS1 artikelcode (GTIN) display' en 'Aantal display' zijn alleen van belang voor hiërarchieën. Dit geeft aan hoe onderdelen zich verhouden tot een display en/of set. GS1 artikelcode (GTIN) display is de direct bovenliggende GTIN in de hiërarchie. De GTIN van de stameenheid is de GTIN van het uiteindelijk hoogste element in de hiërarchie. Het veld 'Aantal display' geeft aan hoe vaak een artikel voorkomt in het bovenliggende onderdeel van de hiërarchie. Voorbeelden: een nest A met 3 potten, B, C en D. Die komen elk 1 keer voor in nest A. Bij de artikelregels B, C en D zijn GTIN van de display en GTIN van de stameenheid beide gelijk aan de GTIN van A. Aantal display is dan gelijk aan 1.

Wil je meer informatie hebben over hoe je displays, mixed pallets en sets via het prijsbericht kunt delen? Volg de instructie 'Displays, mixed pallets en sets delen via het GS1 Prijsbericht'. De instructie kun je downloaden op de <u>GS1 website</u>.

## **5** Controles

Dit hoofdstuk geeft een overzicht van de controles die worden uitgevoerd bij het invoeren van de informatie in het GS1 Prijsbericht.

- Verplichte velden moeten ingevuld zijn.
- Bij opslaan worden alle waarden in GTIN velden omgezet naar 14 cijfers. Heeft een GTIN minder tekens dan wordt deze uitgevuld met voorloopnullen.
- Extra verplichte velden (die voor een of meer retailers verplicht zijn) moeten ingevuld zijn als een bericht voor die retailer wordt aangemaakt.
- Bij velden met keuzelijsten keuren we waarden die niet in de keuzelijsten voorkomen af.
- Bij velden met getalwaarden keuren we niet toegestane waarden af. Dit zijn waarden die groter zijn dan de maximum toegestane waarde of kleiner dan de minimum toegestane waarde.
- Bij tekstvelden keuren we waarden af die langer zijn dan het toegestane aantal tekens.
- Bij GTIN velden controleren we of de berekende controlecijfer juist is.
- De bruto inkoopprijs mag niet lager zijn dan de netto inkoopprijs.
- In de kopregel geef je de doelmarkten aan waarvoor het prijsbericht is. Afhankelijk van de gekozen combinatie Nederland-België en/of Duitsland moeten de velden adviesverkoopprijs en belastingcategorie voor die landen verplicht gevuld of juist verplicht leeg zijn.
- Het veld 'korte productnaam' moet per GTIN uniek zijn. Dezelfde GTIN kan niet meerdere omschrijvingen hebben.
- Gebruik in de korte productnaam geen andere tekens dan '()/+-.\_&%\*<>.
- Bij invullen van de GS1 artikelcode van de besteleenheid geldt het volgende:
  - Deze moet afwijkend zijn van de GS1 artikelcode van de consumenteneenheid als aantal per besteleenheid groter is dan 1. Een artikel mag niet naar zichzelf verwijzen.
  - Deze moet leeg zijn bij niet los bestelbare artikelen (aantal eenheden in besteleenheid 0). Deze moet daardoor ook afwijkend zijn van GS1 artikelcode stameenheid en display.
  - Bij invullen van GS1 artikelcode stameenheid en display geldt het volgende:
    - Deze moeten afwijkend zijn van de GS1 artikelcode van de consumenteneenheid. Een artikel mag niet naar zichzelf verwijzen.
    - De GS1 artikelcode die bij stameenheid gebruikt wordt, moet ook in hetzelfde bestand voorkomen bij GS1 artikelcode van de consumenteneenheid.

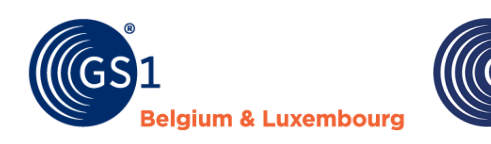

 Voor niet los bestelbare artikelen (aantal eenheden in besteleenheid 0) geldt het volgende: GS1 artikelcode stameenheid, GS1 artikelcode display en aantal display zijn verplicht. Hiermee geef je aan van welk bovenliggend artikel een niet los bestelbaar artikel deel uitmaakt en hoe vaak dit artikel in het bovenliggende artikel voorkomt.

ederland

- Bij los bestelbare artikelen (aantal eenheden per besteleenheid ongelijk aan 0) geldt het volgende: de GS1 artikelcode van de stameenheid, GS1 artikelcode van de display en aantal display moeten verplicht leeg zijn. Er is bij die artikelen geen koppeling met bovenliggende artikelen.
- Voor display/pallets en sets vinden aanvullende controles plaats:
  - Er vindt een controle plaats of de som van de inkoopwaarde van de onderdelen (netto inkoopprijs x aantal display) overeenkomt met de inkoopwaarde van de display/pallet of set zelf. Bij een te grote afwijking volgt een afkeuring.
  - Als de inkoopwaarde van de display/pallet of set als geheel (netto inkoopprijs x aantal eenheden per besteleenheid) boven een ingestelde grenswaarde komt dan volgt een afkeuring.
- De assortimentsgroepcode moet alleen voor GRS en BTC-Retail worden ingevuld. Het is enkel verplicht als mutatiecode gelijk is aan nieuw (1). Je moet dit dus enkel verplicht invullen voor nieuwe artikelen. Bij het invullen van assortimentsgroepcode mag je geen vervallen groepen gebruiken.

#### Meer informatie?

Wil je aanvullende informatie over de controles die in het GS1 Prijsbericht plaatsvinden en over de foutmeldingen die je te zien krijgt als gegevens incorrect zijn? Bekijk dan het <u>document 'Controles –</u> <u>foutmeldingen – oplossingen'</u> waarin je precies kunt zien welke foutmeldingen kunnen optreden. Per foutmelding staat ook vermeld hoe je de foutmelding kunt oplossen.

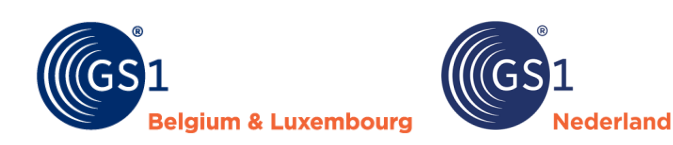

## 6 Problemen en oplossingen

Het kan zijn dat je problemen met het installeren en/of opslaan van het GS1 Prijsbericht hebt. In dit hoofdstuk worden de mogelijke problemen en oplossingen beschreven.

## 6.1 Installeren

#### Bestandstype

Op het moment dat je het prijsbericht via de invoegtoepassing wilt toevoegen, kan het zijn dat je de onderstaande melding 'Dit bestandstype wordt niet ondersteund in de beveiligde weergave' krijgt. Dit kun je oplossen door de volgende stappen te doorlopen:

- 1. Klik op de rechtermuisknop op het icoon van het Excel-bestand.
- 2. Kies in het pop up scherm helemaal onderaan voor 'Eigenschappen'.
- 3. Zet in het volgende pop up scherm in de tab. 'Algemeen' onderaan bij 'Beveiliging' bij 'Blokkering opheffen' het vinkje aan.
- 4. Klik op ' Toepassen'.

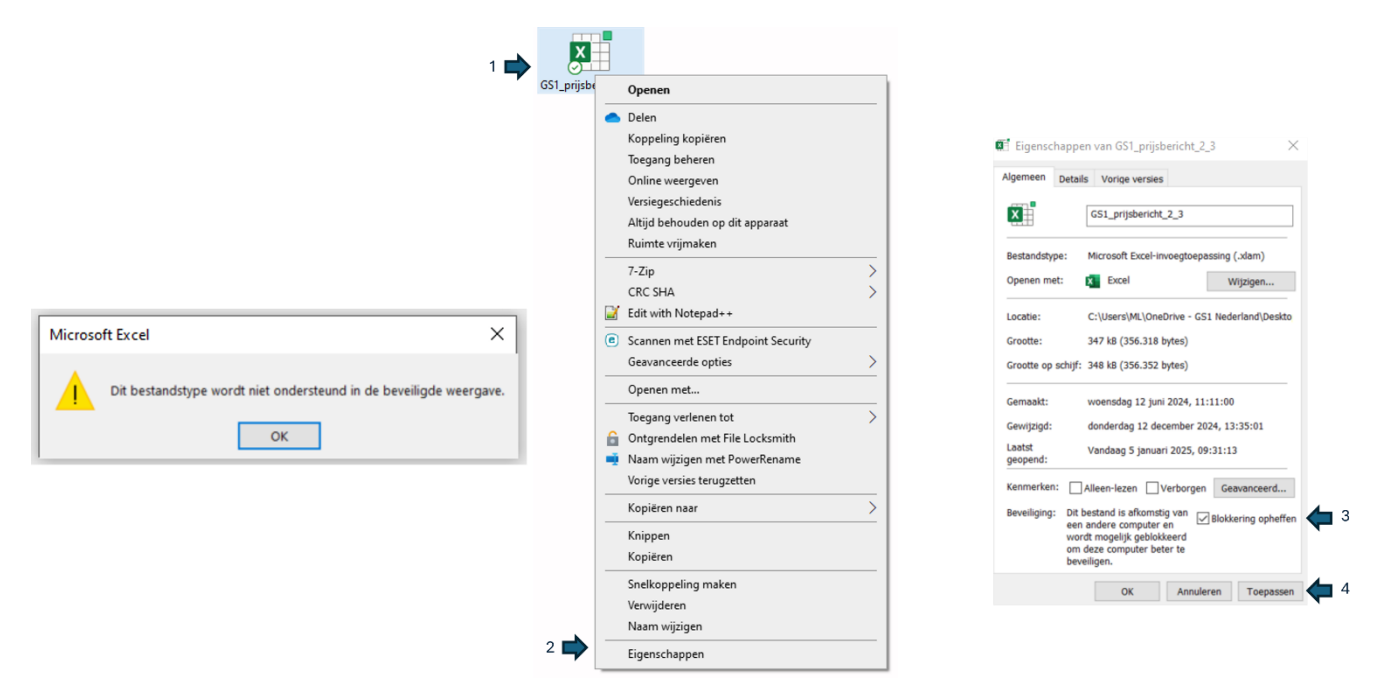

#### Vertrouwde locatie

Op het moment dat je het prijsbericht via de invoegtoepassing wilt toevoegen, kan het zijn dat je de onderstaande melding krijgt. Je hebt het Excel bestand niet op een vertrouwde locatie opgeslagen.

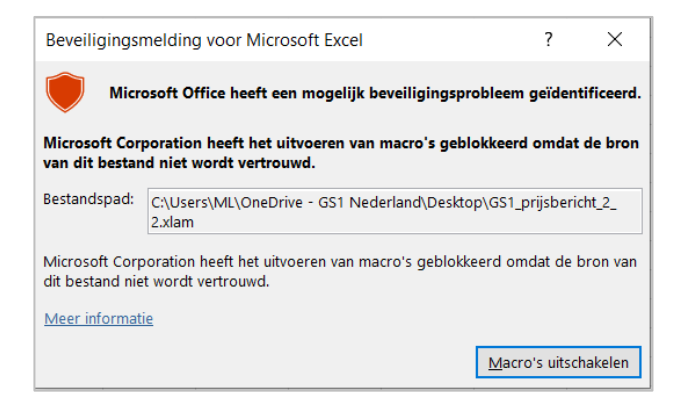

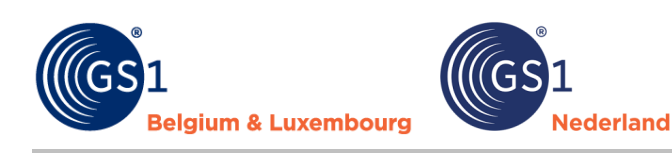

Dit kun je oplossen door de volgende stappen te doorlopen:

- Ga via het Excel menu naar 'Bestand' > 'Opties' (staat links onderaan). Je komt in 'Opties voor Excel'.
- 2. Bij opties voor Excel klik je op 'Vertrouwenscentrum'
- 3. Klik op 'Instellingen voor het vertrouwenscentrum'.
- 4. Selecteer vervolgens 'Vertrouwde locaties'.
- 5. Klik op 'Nieuwe locatie toevoegen'.
- 6. Klik dan op ' Bladeren' en selecteer de vertrouwde locatie die je wilt toevoegen, bijvoorbeeld op jouw bureaublad.
- 7. Sluit het venster 'Vertrouwde locatie' door op 'OK' te klikken.
- 8. Sluit het venster 'Vertrouwenscentrum' door op 'OK' te klikken.

|                         |                                                                                                    | Vertrouwde uitgevers                        | Vertrouwde locaties                                                                                                    |                  |
|-------------------------|----------------------------------------------------------------------------------------------------|---------------------------------------------|----------------------------------------------------------------------------------------------------|------------------|
|                         | 4                                                                                                    | Vertrouwde locaties                         | Wenneber fan el den le refer onder bekendeld ek onder de kennen om bet                                                                                                    | hastandan Als    |
|                         |                                                                                                    | Vertrouwde documenten                       | waarschuwing: al deze locaties worden behandeld als vertrouwde bronnen voor het openen van b<br>een locatie wijzigt of toevoegt, controleert u of de nieuwe locatie veilig is. | bestanden. Als u |
|                         |                                                                                                    | Vertrouwde catalogi voor invoegtoepassinger | n Pad Beschrijving                                                                                                    | Gewijzigd op ~   |
| Opties voor Excel       | 👍 1 2 X                                                                                                    | Invoegtoepassingen                          | Gebruikerslocaties                                                                                                    |                  |
|                         |                                                                                                    | ActiveX-instellingen                        | C:\Users\ML\OneDrive - GS1 Nederland\Docu                                                                                                    | 12-12-2024 13:33 |
| Algemeen                | 🤎 Help uw documenten veilig te houden en uw computer veilig en goed te laten werken.                                            | Macro-instellingen                          | Vertrouwde locatie van Microsoft Office ? X r Excel: gebruikerssjabl                                                                                                    |                  |
| Formules                | Reveilining on verwante zakon                                                                                                   | Beveiligde weergave                         | Waarschuwing: deze locatie wordt behandeld als een vertrouwde bron voor<br>bet openen van bestanden. Als u een locatie wijzigt of toevoedt controleert u                       |                  |
| Controle                | uerenging en rei munte anten                                                                                                    | Berichtenbalk                               | of de nieuwe locatie veilig is.                                                                                                    |                  |
| Oorlaan                 | Ga naar Office.com voor meer informatie over het beschermen van uw privacy en veiligheid.                                       | Externe inhoud                              | C:\Users\ML\OneDrive - GS1 Nederland\Desktop r Excel: Office Onstarten                                                                                                    |                  |
| Taal                    | Microsoft Vertrouwenscentrum                                                                                                    | Instellingen voor bestandsblokkering        | r Excel: invoegtoepassi                                                                                                    |                  |
| Teenvelulähkeid         | Vertrouwenscentrum van Microsoft Excel                                                                                          | Privaryonties                               | 6 📑 Bladeren                                                                                                    |                  |
| a .                     | In het Vertrouwenscentrum bevinden zich instellingen die betrekking hebben op                                                   | Aanmelden on hasis van formulieren          | Submappen van deze locatie worden ook vertrouwd                                                                                                    |                  |
| Geavanceerd             | beveiliging en privacy. Deze instellingen dragen ertoe bij dat uw computer beter is<br>Instellingen voor het Vertrouwenscentrum |                                             | cercing mg.                                                                                                    |                  |
| Lint aanpassen          | Sevenigu. Liek wordk bonneroren deze niskeningen met se wijzigen.                                                               |                                             | /                                                                                                    |                  |
| Werkbalk Snelle toegang |                                                                                                    |                                             | Gemaakt op (datum en tijd): 5-1-2025 09:59                                                                                                    |                  |
| Invoegtoepassingen      | 3                                                                                                    |                                             | OK Annuleren                                                                                                    |                  |
| Vertrouwenscentrum      | <b>4</b> 2                                                                                                    |                                             | Reschrijving:                                                                                                    |                  |
|                         |                                                                                                    |                                             | 5                                                                                                    |                  |
|                         |                                                                                                    |                                             | Gewijzigd op: 12-12-2024 13:32                                                                                                    |                  |
|                         |                                                                                                    |                                             | Nieuwe locatie toevoegen                                                                                                    | ren Wiizigen     |
|                         |                                                                                                    |                                             | Vertrouwde locaties in mijn netwerk toestaan (niet aanbevolen)                                                                                                    | 8                |
|                         |                                                                                                    |                                             | Alle vertrouwde locaties uitschakelen                                                                                                    | Í                |
|                         |                                                                                                    |                                             |                                                                                                    | <b>~</b>         |
|                         |                                                                                                    |                                             | 01                                                                                                    | K Annule         |

#### Bestandsindeling of extensie niet geldig

Je kunt de onderstaande foutmeldingen krijgen als je het prijsbericht bestand direct probeert te openen. Dit kun je oplossen door het GS1 Prijsbericht als invoegtoepassing te installeren. Volg de installatiestappen in hoofdstuk 2 van deze handleiding.

| Microso | oft Excel X                                                                                                    |
|---------|----------------------------------------------------------------------------------------------------|
|         | Het bestand GS1_prijsbericht_3_0.xlam kan niet worden geopend omdat de bestandsindeling of de bestandextensie niet geldig is. Controleer of het bestand niet is beschadigd en of de bestandsextensie overeenkomt met de indeling van het bestand. |
|         | ОК                                                                                                    |

## 6.2 Opslaan

Soms heb je alle gegevens ingevoerd en alle processen doorlopen om het bestand op te slaan, maar krijg je validatiemeldingen en kun je het bestand niet opslaan. Een mogelijke oplossing is om via 'Bestand' (linksboven in het hoofdscherm) bij 'Opties voor Excel' (staat onderaan) de Excel-werkmap te selecteren.

- 1. Kies voor 'Opslaan'.
- 2. Selecteer 'Excel-werkmap' en klik op 'OK'.

|     | Algemeen<br>Formules | Aanpassen hoe werkmappen worden opgeslagen.                                           |
|-----|----------------------|---------------------------------------------------------------------------------------|
|     | Gegevens             | Werkmappen opslaan                                                                    |
|     | Controle             | 🖉 Bestanden die standaard in de cloud zijn opgeslagen, automatisch opslaan in Excel 🛈 |
| \$[ | Opslaan              | Bestanden <u>o</u> pslaan in deze indeling: Excel-werkmap 🔹 🖕 2                       |
|     | Taal                 | <u>Elke</u> <u>10</u> <u>inuten AutoHerstel-gegevens opslaan</u>                      |
|     | Toegankelijkheid     | Laatste automatisch herstelde versie behouden als ik afsluit zonder op te slaan       |

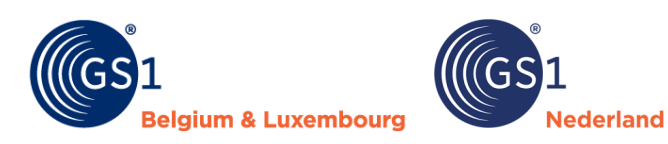

## 7 Versiebeheer

| Naam         | GS1 Prijsbericht                                                                               |
|--------------|------------------------------------------------------------------------------------------------|
| Datum        | Januari 2025                                                                                   |
| Versie       | 3.0                                                                                            |
| Status       | Definitief                                                                                     |
| Beschrijving | Handleiding voor het gebruik van het GS1 Prijsbericht in de tuin- en diersector in de Benelux. |

| Versie | Datum             | Aangepast door                      | Samenvatting van de wijzigingen                                                                                                    |                                                                                                    |
|--------|-------------------|-------------------------------------|----------------------------------------------------------------------------------------------------|----------------------------------------------------------------------------------------------------|
| 1.0    | 18 juni 2021      | Marco van der Lee,<br>GS1 Nederland | Eerste definitieve versie.                                                                                                    |                                                                                                    |
| 1.1    | 7 december 2021   | Marco van der Lee,<br>GS1 Nederland | Het veld 'Bestelcode' is t                                                                                                    | oegevoegd.                                                                                                    |
| 2.0    | 15 september 2022 | Marco van der Lee,<br>GS1 Nederland | Hoofdstuk 4 'Controles prijsbericht' en de velden 'Mutatiecode'<br>en 'GTIN handelseenheid' aan het prijsbericht toegevoegd.                                      |                                                                                                    |
| 2.1    | 26 september 2022 | Marco van der Lee,<br>GS1 Nederland | Klein technisch foutje in                                                                                                    | het prijsbericht opgelost.                                                                                                    |
| 2.2    | 11 april 2023     | Marco van der Lee,<br>GS1 Nederland | <ul> <li>De lijst met afne<br/>bijgewerkt.</li> <li>Veldnamen zijn<br/>met de namen og</li> <li>Oude naam</li> <li>GLN verzender</li> <li>Omschrijving</li> </ul> | emers is bij het veld 'GLN ontvanger'<br>gewijzigd. De namen zijn hiermee in lijn<br>die in de GS1 datapool worden gebruikt.<br>Nieuwe naam<br>GLN dataleverancier<br>Korte productnaam      |
| 2.2.1  | 15 april 2023     | Marco van der Lee,<br>GS1 Nederland | Aanpassing in de keuzelijsten en verkeerde werking bij<br>'Begindatum geldigheid prijs artikel' is verholpen.                                                     |                                                                                                    |
| 2.2.2  | 18 november 2023  | Marco van der Lee,<br>GS1 Nederland | <ul> <li>Extra toelichting<br/>percentage (hoo<br/>Extra toelichting<br/>Aanvullende cor</li> <li>Verwijzing naar<br/>specificaties, dis</li> </ul>               | g bij velden Minimum afname en BTW<br>ofdstuk 3).<br>g over: 'Korte productnaam' in paragraaf<br>ntroles: prijsbericht 2.<br>aparte documentatie over technische<br>splays en foutmeldingen. |

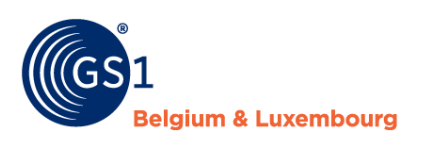

| Versie  | Datum         | Aangepast door                      | Samenvatting van de wijzigingen                                                                                                    |
|---------|---------------|-------------------------------------|----------------------------------------------------------------------------------------------------|
| 2.2.3   | 18 mei 2024   | Marco van der Lee,<br>GS1 Nederland | <ul> <li>Mutatiecode: toevoeging code 4 ongewijzigd. Deze optie kan gebruikt worden om artikelen door te geven waar niets aan wijzigt</li> <li>Ondersteuning voor inlezen en opslaan in UTF-8 tekenset. Deze ondersteuning wordt toegevoegd</li> <li>Toegestane speciale tekens. Bij de korte productnaam worden extra tekens geaccepteerd. Dat zijn * &lt; &gt;</li> <li>Controle op BTW tarieven. BTW tarieven dienen van de vorm 6, 9 en 21 te zijn en niet 0,06, 0,09 of 0,21. Er volgt een afkeuring bij foutieve waarden</li> <li>Extra controle display-(mix)pallets-sets. Een controle is toegevoegd dat een GTIN die bij GTIN stameenheid of display wordt ingevuld altijd in hetzelfde bestand voor moet komen bij GTIN consumenteneenheid. Dit voorkomt incomplete displays, pallets en/of sets.</li> </ul> |
| 2.2.3.1 | 13 juni 2024  | Marco van der Lee,<br>GS1 Nederland | <ul> <li>Invoeren 12% btw België nu mogelijk</li> <li>Betere ondersteuning van speciale tekens onafhankelijk<br/>van de codering UTF-8/ANSI.</li> </ul>                                                                                                    |
| 2.2.3.2 | December 2024 | Marco van der Lee.<br>GS1 Nederland | Geen inhoudelijke wijzigingen. Vermelding toegevoegd dat vanaf<br>eind maart 2025 deze versie vervalt. Deze versie kan naast de<br>nieuwe versie (3.0) van het prijsbericht op de computer worden<br>geïnstalleerd.                                                                                                    |
| 3.0     | Januari 2025  | Marco van der Lee,<br>GS1 Nederland | Zie hieronder de belangrijkste wijzigingen.                                                                                                    |

ederland

#### Algemeen

- GS1 Prijsbericht '1' is verwijderd. De naam van GS1 Prijsbericht '2' is daarom naar 'GS1 Prijsbericht' gewijzigd.
- De mogelijkheid om nu één prijsbericht voor meerdere landen tegelijkertijd te gebruiken (Nederland, België en/of Duitsland).
- De nieuwe versie bevat een conversiefunctie. Met deze functie kun je eerder aangemaakte prijsberichten automatisch omzetten naar de nieuwe versie.
- De veldnamen, definities en instructies zijn waar nodig aangescherpt om het gebruik eenvoudiger en consistenter te maken.
- Veldnamen met 'inkoop' zijn naar 'bestel' omgezet, dit sluit beter aan bij de termen die de sector gebruikt.

#### Kopregel

| Velden: versie<br>2.2.3.1/2.2.3.2                | Velden: versie 3.0                               | Toelichting                                                                                                    |
|--------------------------------------------------|--------------------------------------------------|----------------------------------------------------------------------------------------------------|
| GLN dataleverancier, GLN ontvanger, berichtdatum | GLN dataleverancier, GLN ontvanger, berichtdatum | Geen wijzigingen doorgevoerd.                                                                                                    |
| Berichtsoort                                     | Verwijderd                                       | Is niet meer relevant aangezien wij nog maar een berichtsoort van het prijsbericht hebben.                                                                                                    |
| Begindatum geldigheid<br>bericht                 | Begindatum geldigheid                            | 'Bericht' verwijderd, voegt onvoldoende toe.                                                                                                    |
| Bericht taalcode                                 | Doelmarkt                                        | Het veld 'Bericht taalcode' is naar 'Doelmarkt' omgezet. Het<br>bericht is hiermee voor meerdere landen te gebruiken. Via<br>dit veld kun je aangeven voor welke landen het bericht van<br>toepassing is: Nederland, België en/of Duitsland. Op basis<br>van de keuze moet de adviesverkoopprijs en de<br>belastingcategorie per land worden ingevuld. |
| Bericht valutacode                               | Valutacode                                       | 'Bericht' verwijderd, voegt onvoldoende toe.                                                                                                    |

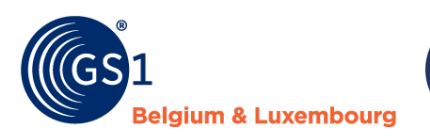

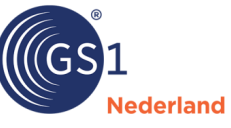

| Bericht btw stelselcode | Verwijderd   | Op kopregel is dit veld verwijderd. Het prijsbericht kan voor<br>meerdere landen worden gebruikt vandaar dat dit naar de<br>artikelregel is verplaatst. Je vult de stelselcode niet meer in<br>maar de belastingcategorie, bijvoorbeeld: hoog, laag, nul. |
|-------------------------|--------------|----------------------------------------------------------------------------------------------------|
| -                       | Versienummer | Nieuw verplicht veld toegevoegd om de verwerking van het prijsbericht te optimaliseren.                                                                                                    |

#### Artikelregel

| Velden: versie<br>2.2.3.1/2.2.3.2            | Velden: versie 3.0                           | Toelichting                                                                                                    |  |  |  |
|----------------------------------------------|----------------------------------------------|----------------------------------------------------------------------------------------------------|--|--|--|
| Mutatiecode                                  | Mutatiecode                                  | <ul> <li>2 waardes zijn gewijzigd:</li> <li>`Toevoegen' omgezet naar `nieuw'</li> <li>`Verwijderen' omgezet naar saneren'</li> </ul>                                                              |  |  |  |
| GS1 artikelcode (GTIN)<br>consumenteneenheid | GS1 artikelcode (GTIN)<br>consumenteneenheid | Geen wijzigingen doorgevoerd.                                                                                                    |  |  |  |
| Korte productnaam                            | Korte productnaam                            | Het veld is verplicht gemaakt voor alle mutatiecodes.                                                                                                    |  |  |  |
| Aantal per inkoopeenheid                     | Aantal in besteleenheid                      | De veldnaam is duidelijker gemaakt, het gebruik van het veld is hetzelfde gebleven.                                                                                                    |  |  |  |
| Minimum afname                               | Minimum afname<br>aantal besteleenheden      | De veldnaam is duidelijker gemaakt, het gebruik van het veld is hetzelfde gebleven.                                                                                                    |  |  |  |
| AVPI                                         | Omrekenfactor                                | De veldnaam is duidelijker gemaakt, het gebruik van het veld is hetzelfde gebleven.                                                                                                    |  |  |  |
| Begindatum geldigheid<br>prijs artikel       | Verwijderd                                   | Dit wordt op kopregel met het veld 'Begindatum geldighe<br>aangegeven.                                                                                                    |  |  |  |
| Adviesverkoopprijs                           | Adviesverkoopprijs                           | Minimale waarde is nu 0,01 i.p.v. 0.                                                                                                    |  |  |  |
| Verkoopdimensie                              | Verkoopdimensie                              | Geen wijzigingen doorgevoerd.                                                                                                    |  |  |  |
| BTW percentage                               | Belastingcategorie                           | Het percentage wordt niet meer ingevuld maar de<br>categorie, bijvoorbeeld: hoog, laag, nul. Hiermee kunnen<br>leveranciers en retailers fluctuaties in btw percentages<br>eenvoudiger verwerken. |  |  |  |
| Bruto catalogus<br>inkoopprijs               | Bruto inkoopprijs                            | De veldnaam is duidelijker gemaakt, het gebruik van het veld is hetzelfde gebleven. Minimale waarde is nu 0,01 i.p.v. 0.                                                                          |  |  |  |
| Netto afspraak<br>inkoopprijs                | Netto inkoopprijs                            | De veldnaam is duidelijker gemaakt, het gebruik van het veld is hetzelfde gebleven. Minimale waarde is nu 0,01 i.p.v. 0.                                                                          |  |  |  |
| Netto netto indicatie                        | Indicatie kortingen                          | De veldnaam is duidelijker gemaakt en de waardes die<br>geselecteerd kunnen worden zijn van '0' en '1' omgezet<br>naar 'Wel kortingen' en 'Geen kortingen'.                                       |  |  |  |
| Inkoopdimensie                               | Besteldimensie                               | De veldnaam is duidelijker gemaakt, het gebruik van het veld is hetzelfde gebleven.                                                                                                    |  |  |  |
| GS1 artikelcode (GTIN)<br>handelseenheid     | GS1 artikelcode (GTIN) besteleenheid         | De veldnaam is duidelijker gemaakt, het gebruik van het veld is hetzelfde gebleven.                                                                                                    |  |  |  |
| GS1 artikelcode (GTIN) stameenheid           | GS1 artikelcode (GTIN)<br>Stameenheid        | Geen wijzigingen doorgevoerd.                                                                                                    |  |  |  |

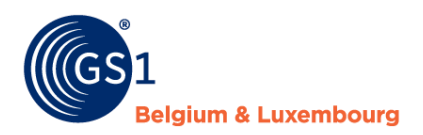

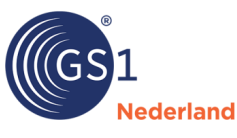

| GS1 artikelcode (GTIN)<br>display en aantal | GS1 artikelcode (GTIN)<br>display en aantal | Geen wijzigingen doorgevoerd.                                                           |
|---------------------------------------------|---------------------------------------------|-----------------------------------------------------------------------------------------|
| Assortimentsgroepcode                       | Assortimentsgroepcode                       | Geen wijzigingen doorgevoerd.                                                           |
| Bestelcode                                  | Bestelcode<br>consumenteneenheid            | De veldnaam is duidelijker gemaakt en in het prijsbericht<br>naar voren geplaatst.      |
| -                                           | Merknaam                                    | Nieuw verplicht veld toegevoegd om de verwerking van het prijsbericht te optimaliseren. |
| -                                           | Besteleenheid                               | Nieuw verplicht veld toegevoegd om de verwerking van het prijsbericht te optimaliseren. |

## **Bijlage 1 – Checklist**

- Stap zo snel mogelijk over op de aanlevering van GS1 Prijsberichten.
- Het GS1 Prijsbericht moet uitgewisseld zijn voordat de retailer artikelen kan bestellen.
- Download het prijsbericht en de documentatie op <u>www.gs1.nl/prijsbericht</u>.
- Gebruik altijd de laatste versie van het GS1 Prijsbericht zoals die bij GS1 is gepubliceerd.
- Lees eerst deze handleiding goed door alvorens je het prijsbericht gaat invullen.
- Volg altijd de definities en instructies voor het correct invullen van een GS1 Prijsbericht zoals die in de <u>GS1 kennisbank</u> staan. Je kunt de definities en instructies ook in het prijsbericht zelf vinden. Voor alle velden geldt dat als je op het rode driehoekje in de rechterbovenhoek klikt je de definitie en instructie van het veld ziet. De toelichting kun je ook in hoofdstuk 4 van dit document vinden.
- Volg voor korte productnaam en de merknaam de <u>instructie</u> zoals die ook geldt voor dit veld in de GS1 datapool.
- Wil je meer informatie hebben over hoe je displays, mixed pallets en sets via het prijsbericht kunt delen? Volg de instructie 'Displays, mixed pallets en sets delen via het GS1 Prijsbericht'. De instructie kun je downloaden op <u>GS1 website</u> downloaden.
- Gebruik als het GS1 Prijsbericht compleet is de optie Opslaan als vanuit het GS1 Prijsbericht menu. Gebruik dus niet de standaard 'Opslaan als' functie van Excel. De optie in het GS1 Prijsbericht menu voert een volledige controle uit op de juistheid van de gegevens. Bij onjuistheden volgt een foutverslag. Los deze fouten op en voer opnieuw 'Opslaan als' uit, net zo lang totdat het bestand geen fouten meer bevat. Stuur het correcte .gs1 bestand per mail door aan de retailer om het te laten verwerken.

| Bestand Start            | Invoegen       | Tekenen        | Pagina-indeling                       | Formules     | Gegevens | Controleren | Beeld | Automatiseren | Help | GS1 Prijsbericht |
|--------------------------|----------------|----------------|---------------------------------------|--------------|----------|-------------|-------|---------------|------|------------------|
| Nieuw Op<br>Prijsbericht | enen Conversie | Opslaan<br>als | Invoegen Verwijder<br>rij(en) rij(en) | Sluiten Info |          |             |       |               |      |                  |